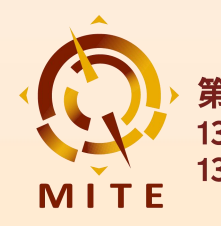

# **Business Matching Guide** PSA & On-site Matching (For Buyer)

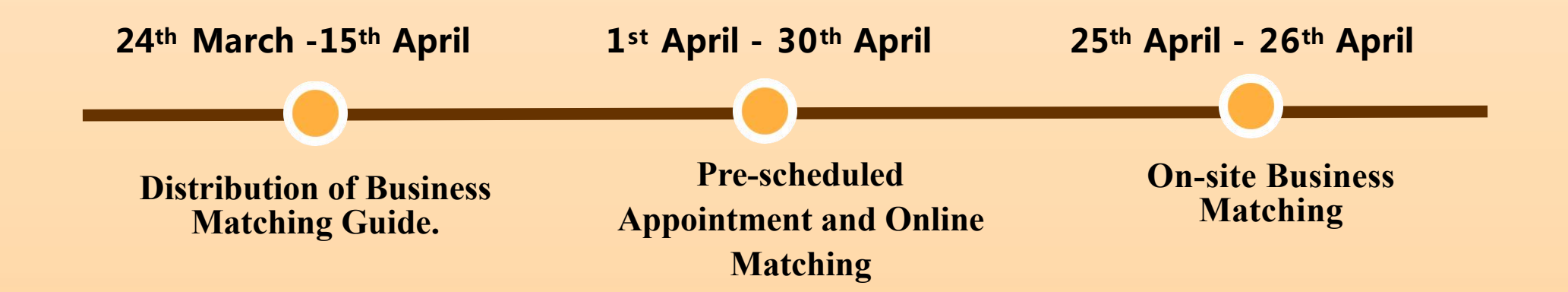

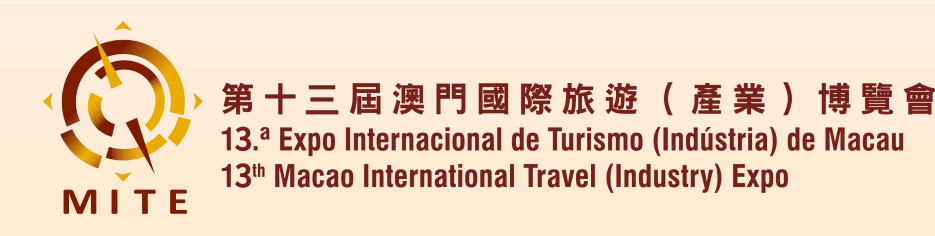

- The **Pre-scheduled Appointment ( PSA)** System provided by the 13<sup>th</sup> MITE allows buyers and exhibitors to schedule appointments and negotiate online before the Expo, fully utilizing the time to cultivate business opportunities and build your network.
- Open Time: 24th March 2025 30th April 2025

24<sup>th</sup> March - 15<sup>th</sup> April : Distribution of Business Matching Guide

1st April - 30th April:
Pre-scheduled Appointment and Online Matching

**25th April - 26th April:** On-site Business Matching

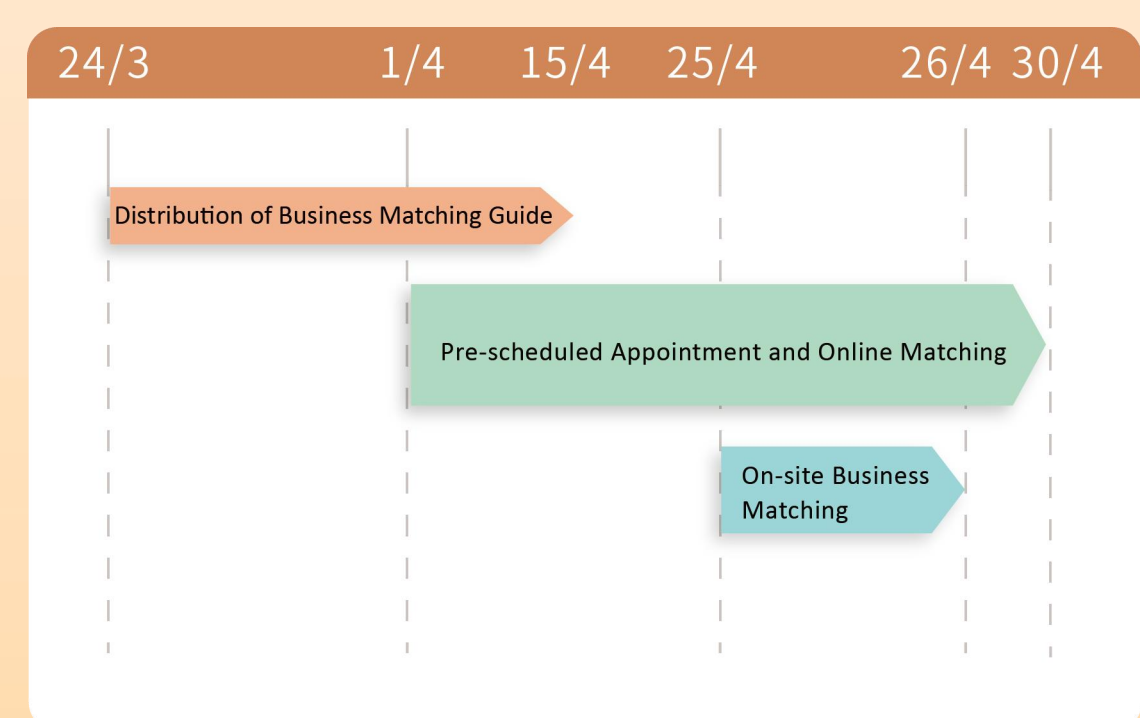

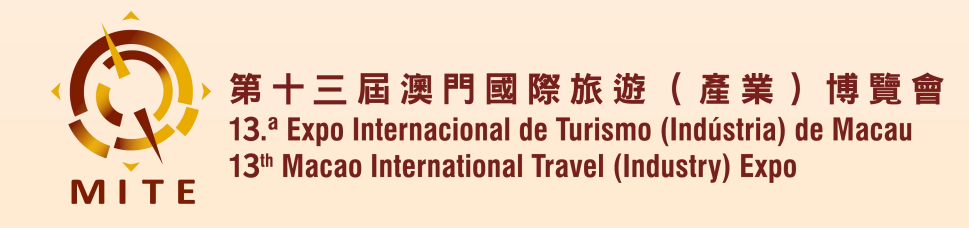

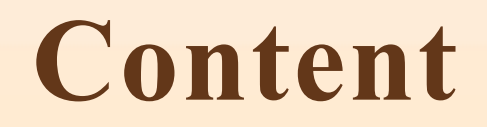

### 1. Login PSA System

### 2. Setting Personal Profile

### 3. Business Matching

### 4. My Plan

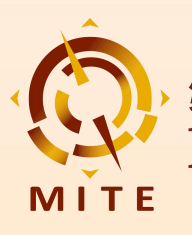

#### 1 Login PSA System

| 第十三屆澳門國際旅遊(產業)博覽會<br>13. <sup>a</sup> Expo Internacional de Turismo (Indústria) de Macau<br>13 <sup>a</sup> Macao International Travel (Industry) Expo                                                                                                    | 第十3<br>MITE<br>第十3<br>13 <sup>a</sup> Kg |
|----------------------------------------------------------------------------------------------------|------------------------------------------|
| You'll receive an Invitation Email<br>Plan your event journey at<br>第十三屆澳門國際旅遊(產業)博覽會-<br>13 <sup>th</sup> Macao International Travel (Industry) Expo                                                                                                    | Bu                                       |
| Dear Exhibitor 1:<br>13 <sup>th</sup> Macao International Travel (Industry) Expo presents the <b>Pre-schedule</b><br><b>Appointment System(PSA)</b> for exhibitors and buyers to make appointments and<br>negotiate online prior to the Expo, fully utilizing the time to cultivate business<br>opportunities and build your network | Pre-sche<br>On                           |
| PSA helps you connect with delegates at the Expo for efficient matchmaking<br>via multi-functional messages chatroom and 1v1 meetings, exploring<br>valuable cooperation and industry knowledge.<br>Access PSA by clicking below:                                                                                                    |                                          |
| Get to your Account                                                                                                    |                                          |

| ) 第十三屆澳門國際旅遊(產業)博覽會<br>13.ª Expo Internacional de Turismo (Indústria) de Macau<br>13 <sup>®</sup> Macao International Travel (Industry) Expo<br>TE |                                       |                         |                 | Logout    | 中文   English  <br>Change password |
|----------------------------------------------------------------------------------------------------|---------------------------------------|-------------------------|-----------------|-----------|-----------------------------------|
| Buyer Admin                                                                                                    | Login succe<br>Company / Orga<br>Name | ssful<br>anization Name |                 |           |                                   |
| Login successful                                                                                                    | Salutation<br>Tel:                    | <b>Option</b> 2         | 2: login by cli | cking "   | Pre-                              |
| Pay the deposit                                                                                                    | Email:                                | schedul                 | ed Appointm     | ent" bu   | tton in your                      |
| re-scheduled Appointment                                                                                                    | Address:                              | account                 | of the Expo o   | fficial v | vebsite                           |
| On-site matching                                                                                                    | -                                     |                         |                 |           |                                   |

• **Option 1:** Click here to log in, your personal account will open in a new page

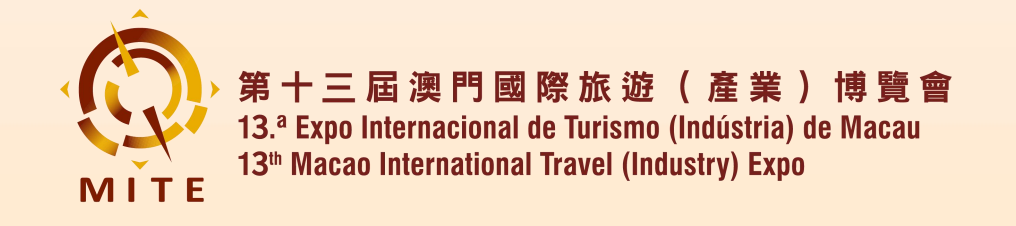

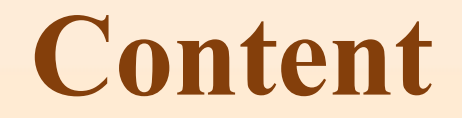

## 2. Setting Personal Profile

2.1 My Profile

**2.2 Performance Snapshot** 

2.3 App Settings

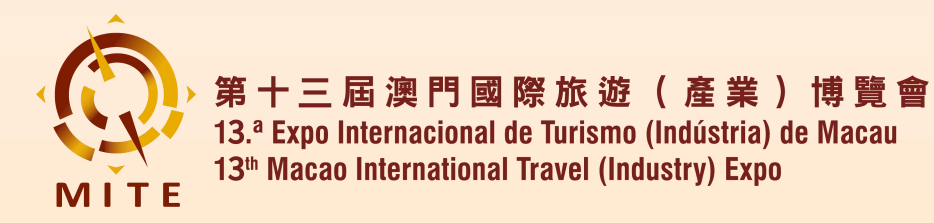

**2.1 My Profile** 

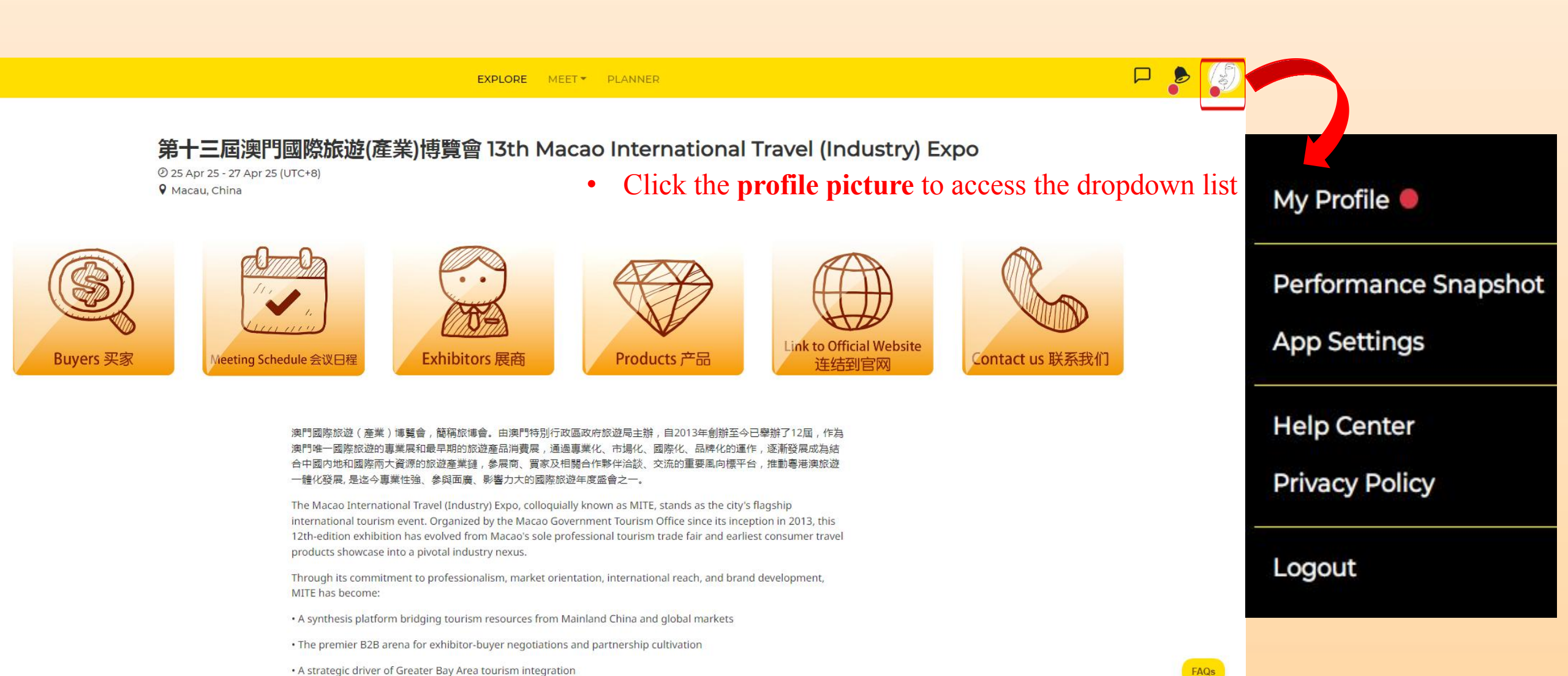

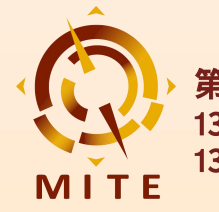

### **2.1 My Profile**

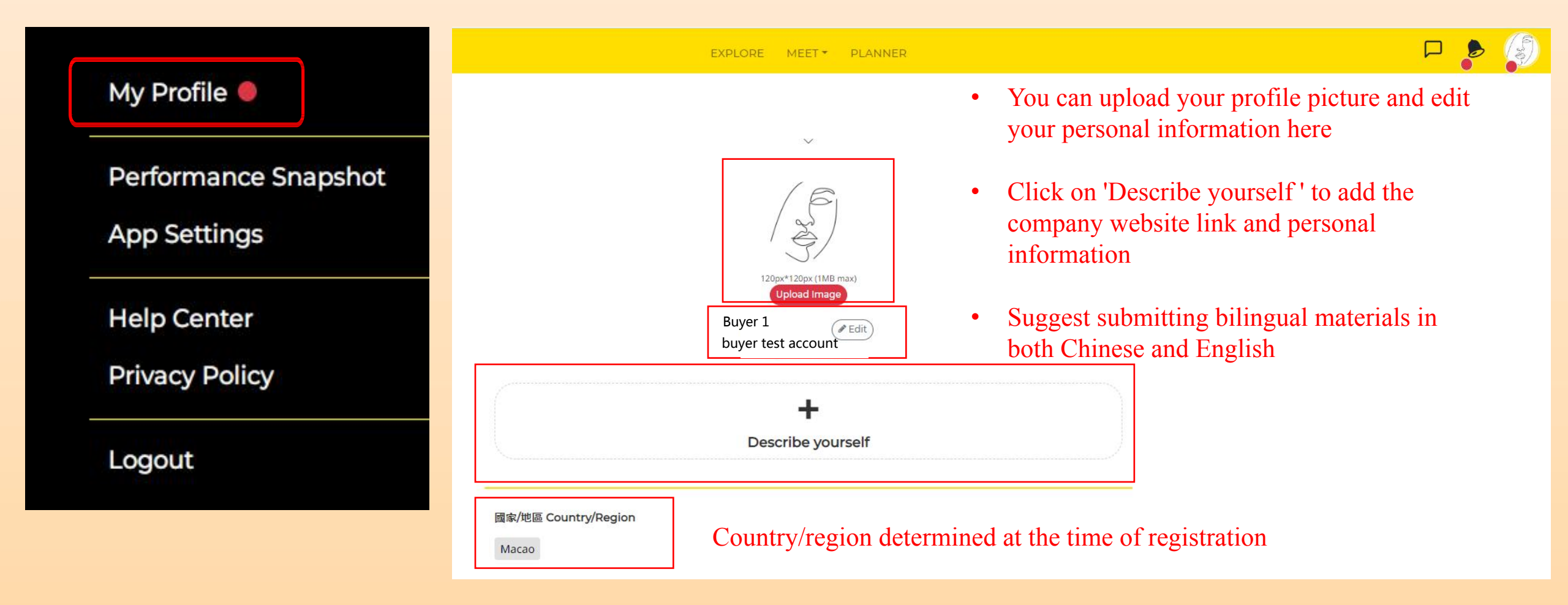

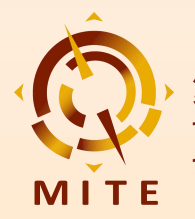

#### **2.2 Performance Snapshot**

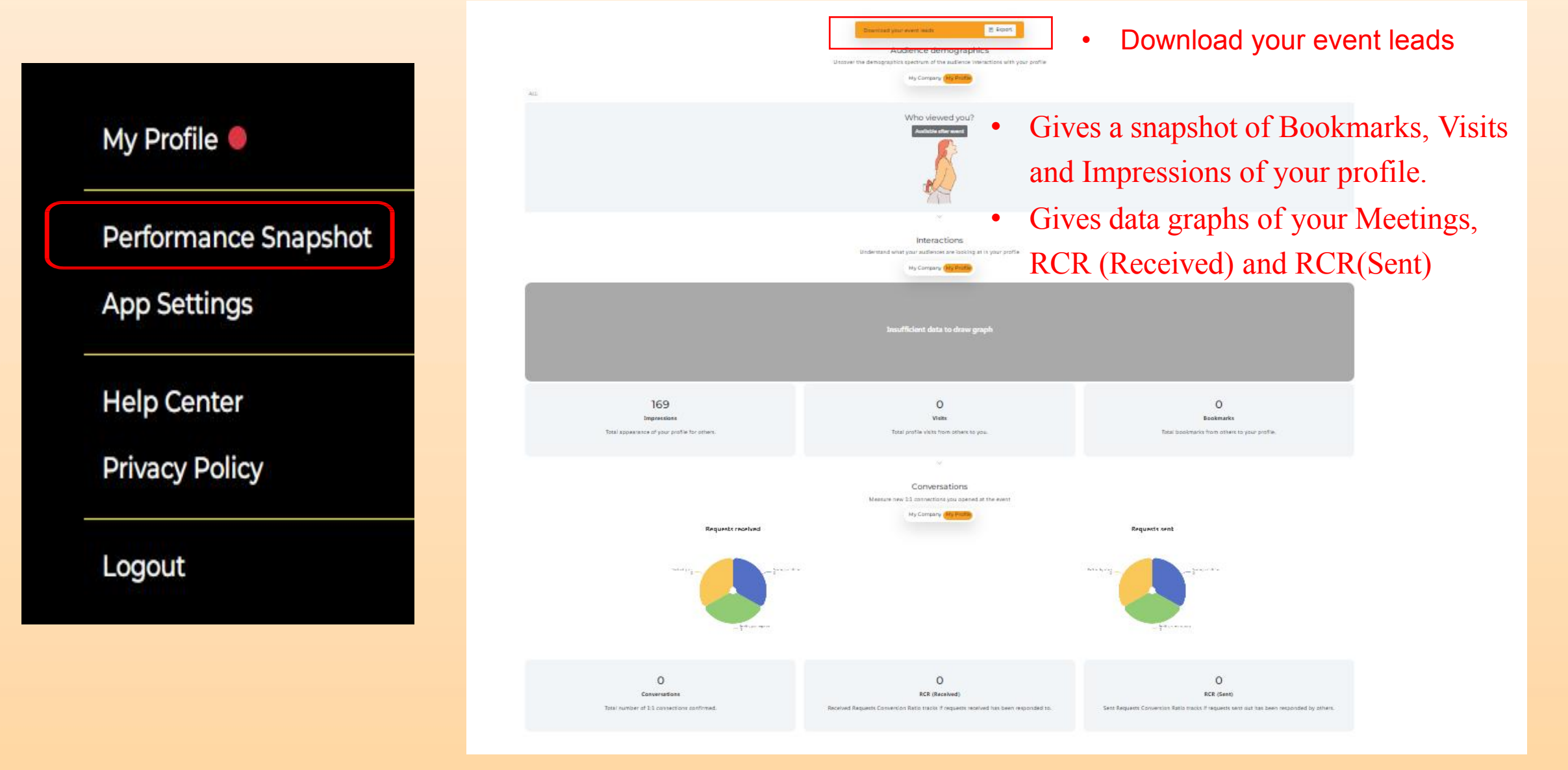

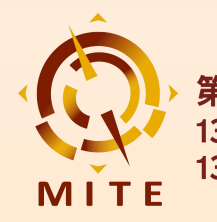

#### **2.3 App Settings**

|                      |                                           | EXPLORE MEET - PLANNER                                                                                                    |  |
|----------------------|-------------------------------------------|----------------------------------------------------------------------------------------------------|--|
| My Profile 🛑         | • Select your pref                        | ferences for Notification Frequency and Languages                                                                                                    |  |
| Performance Snapshot | • If required, you Notification frequency | can also <b>Remove my (your) account</b> here          Summary       Immediate                                                                                                    |  |
| App Settings         |                                           | Summary (Recommended): Receive all forms of notifications in summarised format, on a timely basis.<br>Useful if you do not wish to be spammed.<br>Immediate: Receive all forms of notifications immediately, in real-time.<br>Disable: Only critical notifications will be sent to you. |  |
| Help Center          | Labduades                                 | Note: Notification from this app is designed purely for your event networking benefits. They are not related to promotional/marketing emails that may be sent from the event organisers.                                                                                                |  |
| Privacy Policy       | Demonstration                             | English 中文 繁體中文<br>This application will be automatically refreshed when you change the language.                                                                                                    |  |
| ogout                | Remove my account                         | Remove my account<br>Removing your account will delete your data and you can no longer participate in any activities on this<br>platform. Removing an account is an irreversible action.                                                                                                |  |

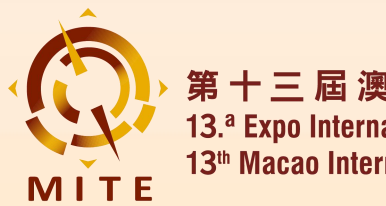

## 3. Business Matching

3.1 For you

3.2 Search

3.3 Request(s) Received

**3.4** Sent

3.5 Archived

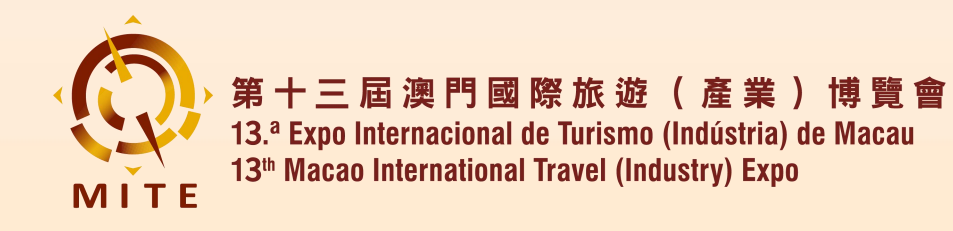

**3.1 For you** 

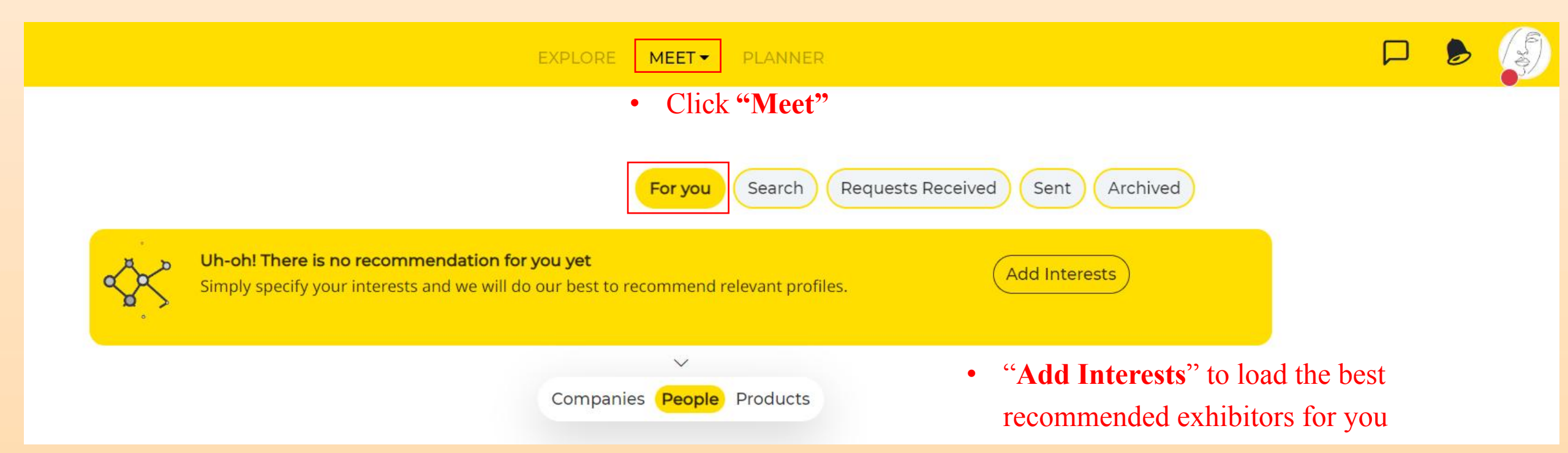

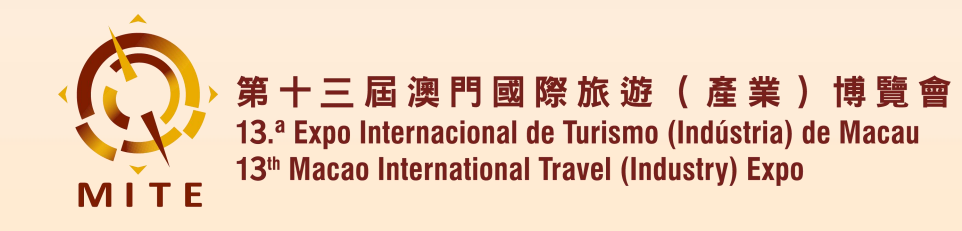

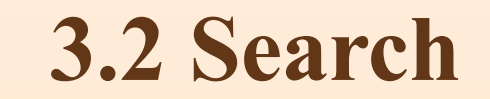

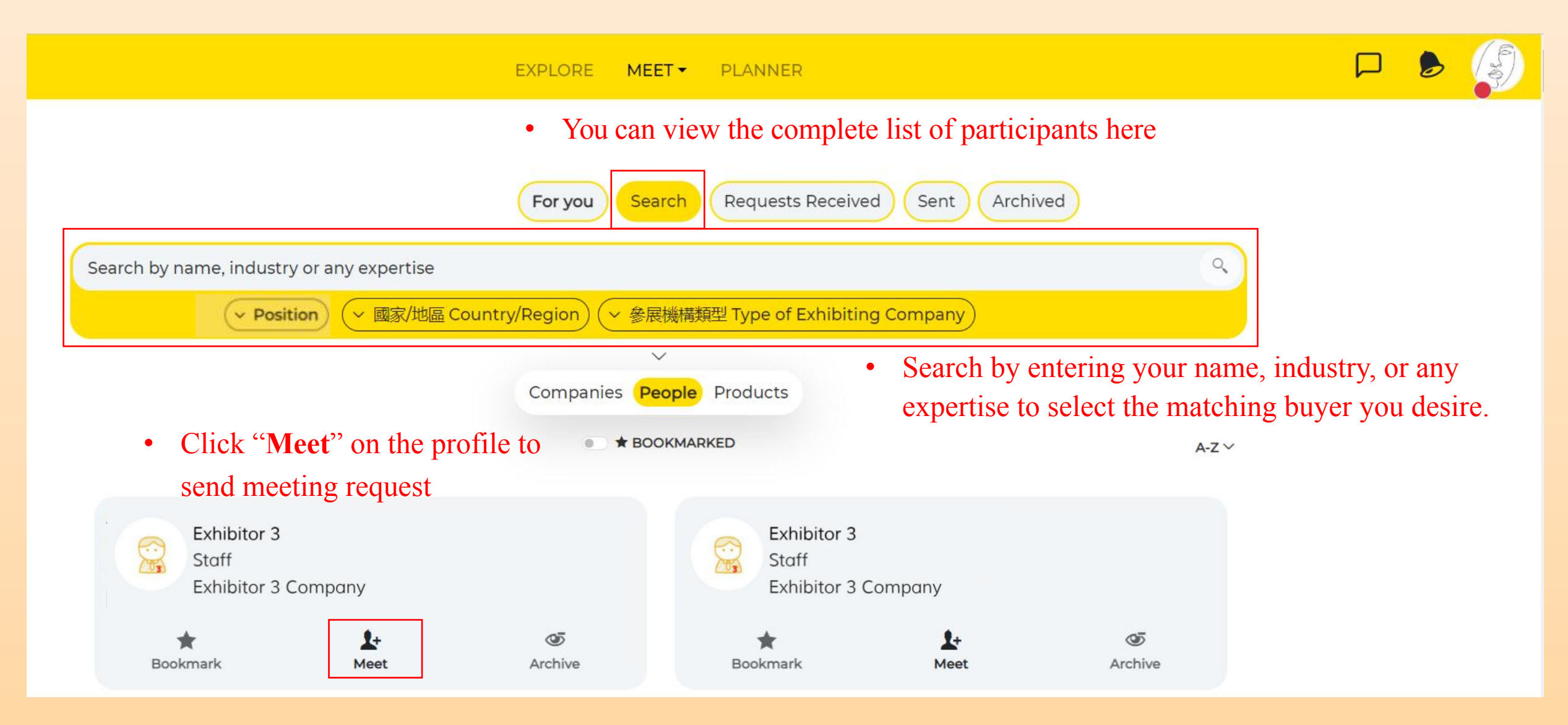

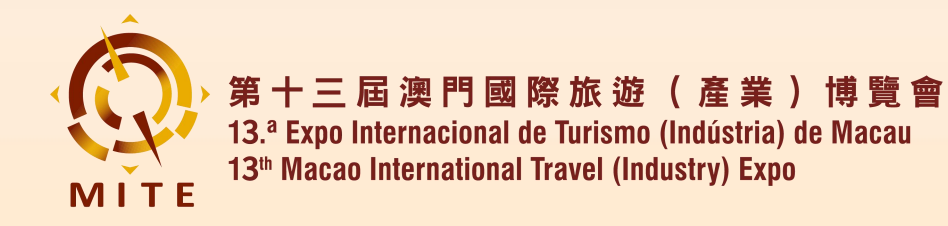

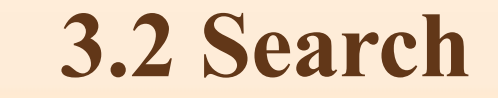

0 EXPLORE MEET PLANNER 第十三屆澳門國際旅遊(產業)博覽會 13th Macao International Travel (Industry) Expo 25 Apr 25 - 27 Apr 25 (UTC+8) • You can also quickly check the preferred matching Macau, China exhibitors via the quicklinks on the "Explore" page Link to Official Website Exhibitors 展商 Products 产品 Buyers 买家 Meeting Schedule 会议日程 Contact us 联系我们 连结到官网

> 澳門國際旅遊(產業) 博覽會, 簡稱旅博會。由澳門特別行政區政府旅遊局主辦,自2013年創辦至今已舉辦了12屆,作為 澳門唯一國際旅遊的專業展和最早期的旅遊產品消費展,通過專業化、市場化、國際化、品牌化的運作,逐漸發展成為結 合中國內地和國際兩大資源的旅遊產業鏈,參展商、買家及相關合作夥伴洽談、交流的重要風向標平台,推動粵港澳旅遊 一體化發展,是迄今專業性強、參與面廣、影響力大的國際旅遊年度盛會之一。

> The Macao International Travel (Industry) Expo, colloquially known as MITE, stands as the city's flagship international tourism event. Organized by the Macao Government Tourism Office since its inception in 2013, this 12th-edition exhibition has evolved from Macao's sole professional tourism trade fair and earliest consumer travel products showcase into a pivotal industry nexus.

Through its commitment to professionalism, market orientation, international reach, and brand development, MITE has become:

• A synthesis platform bridging tourism resources from Mainland China and global markets

- The premier B2B arena for exhibitor-buyer negotiations and partnership cultivation
- A strategic driver of Greater Bay Area tourism integration

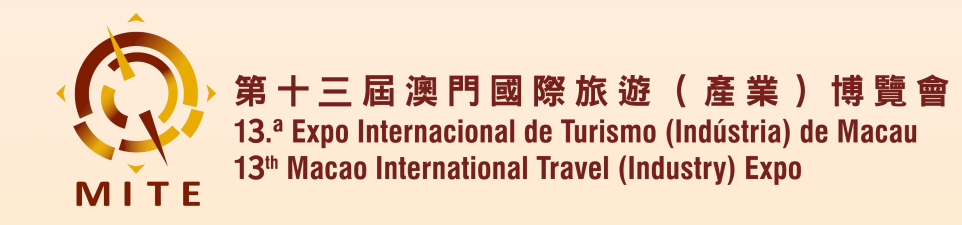

**3.3 Request(s) Received** 

| EXPLORE MEET PLANNER                                                                                                    |         |   |  |
|----------------------------------------------------------------------------------------------------|---------|---|--|
| For you       Search       Requests Received       Sent       Archived <ul> <li>Message notification will be shown he you receive a meeting request</li> </ul>                                                                                                    | ere whe | n |  |
| 展商 Exhibitor Exhibitor 2 Manager Exhibitor 2 Company                                                                                                    |         |   |  |
| Image: Second second second |         |   |  |
| • You can Accept or Decline requests                                                                                                    |         |   |  |

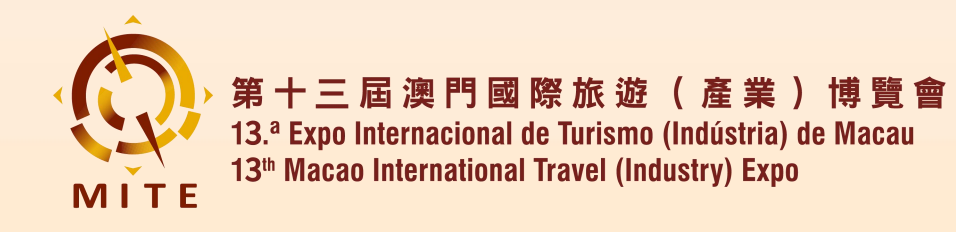

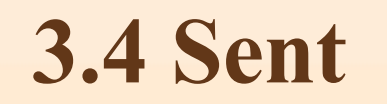

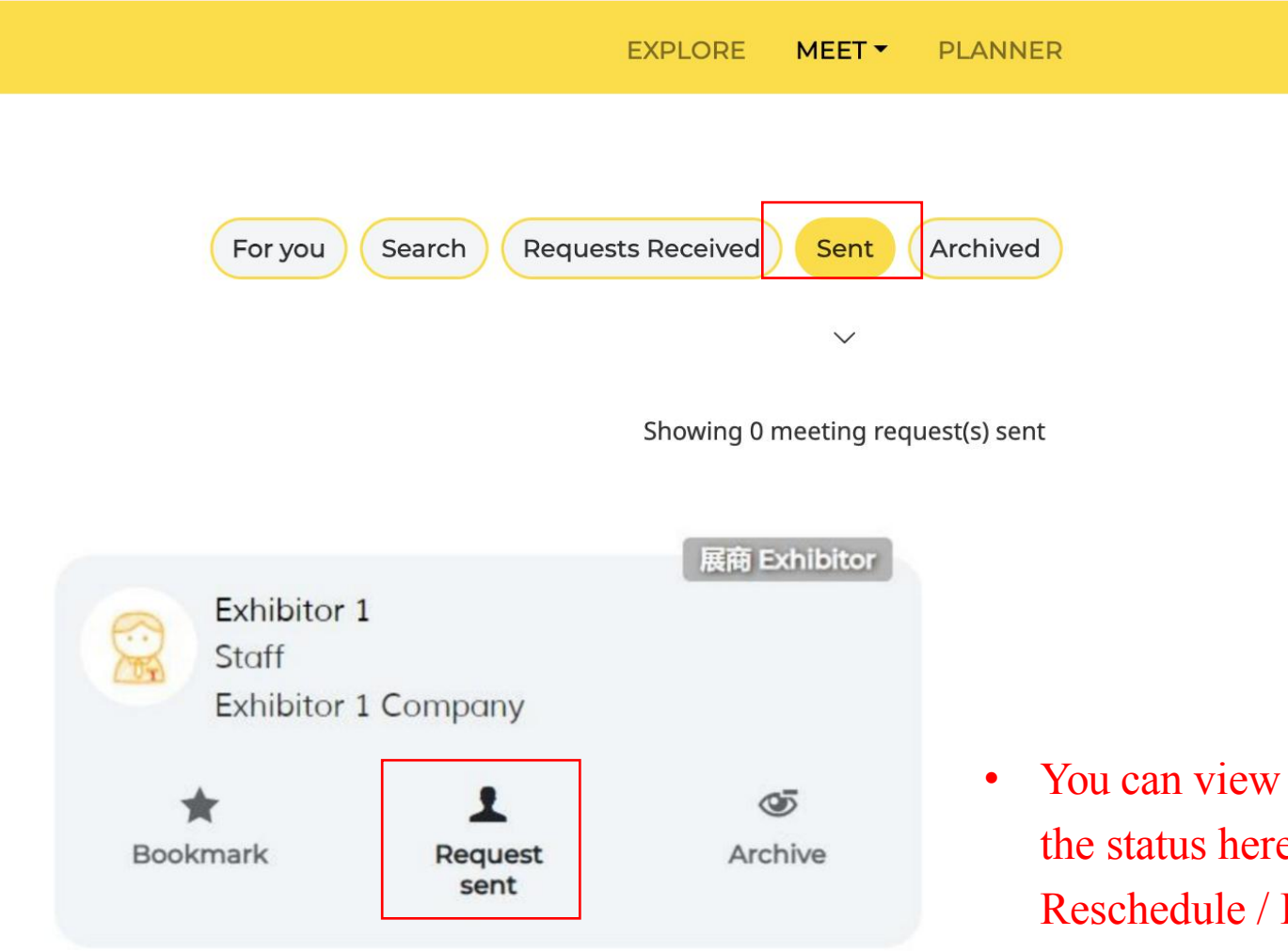

 You can view the meeting requests you sent and the status here (Request sent / Message / Reschedule / Declined)

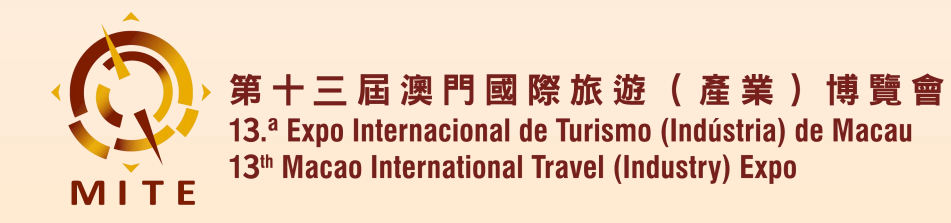

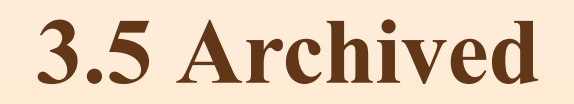

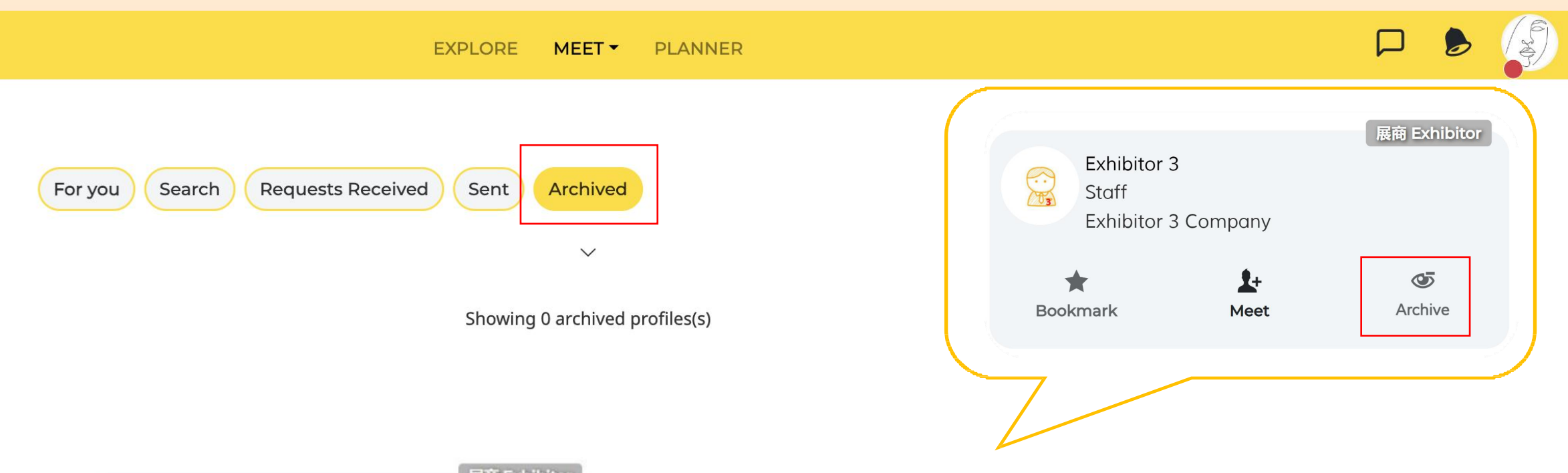

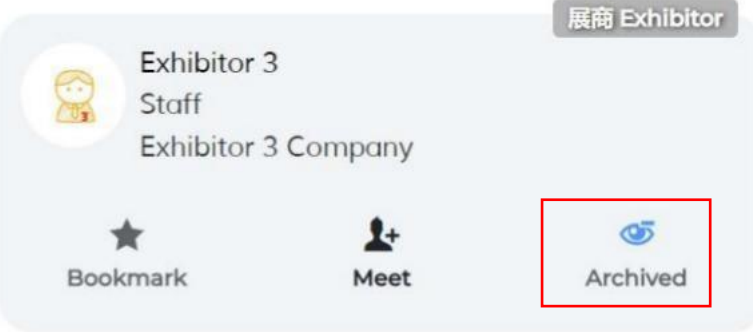

- Click "Archive" if you don't want to see a profile again in your search
- You can find and retrieve them under the "Archived" tab

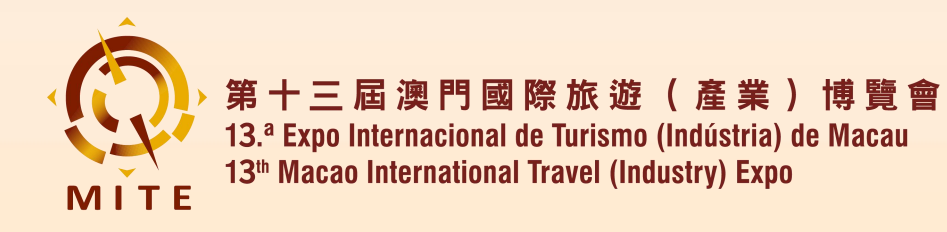

## 4. My Plan

- 4.1 Personalization settings
- 4.2 Choose Time Availability
- 4.3 Invite Onsite Meeting
- 4.4 Real time online communication
- 4.5 On-site Matching

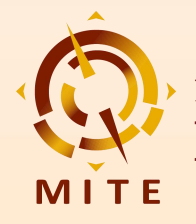

### 4.1 Personalization settings

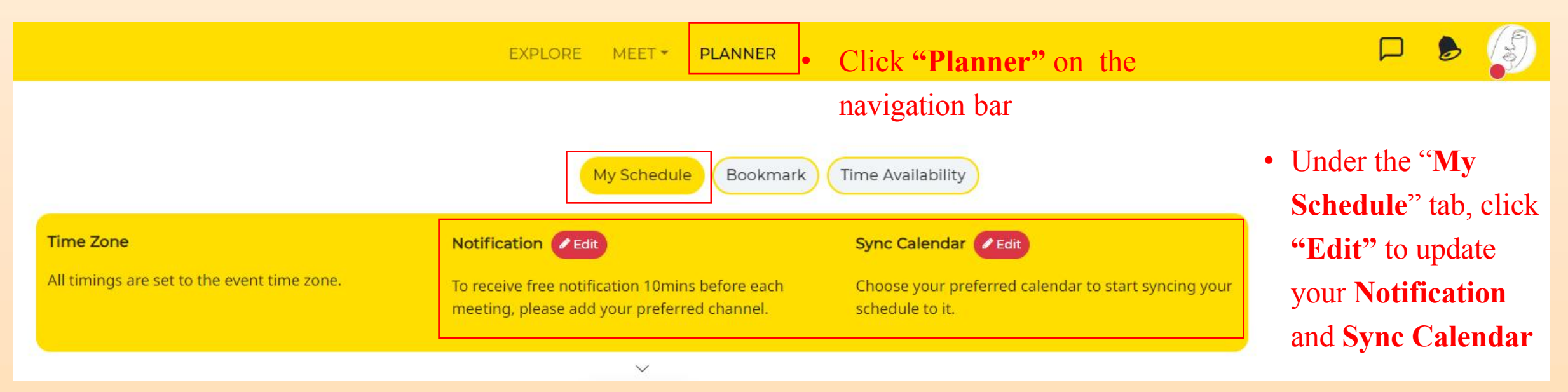

#### Notification

Subscribe to real-time notifications with your preferred channel. Take note that all channels require internet connection except SMS (requires mobile network).

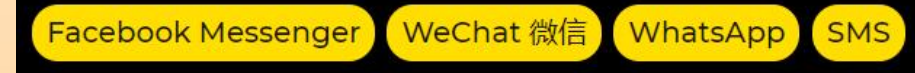

Notification from this app is designed purely for your event networking benefits. They are not related to promotional/marketing emails that may be sent from the event organiser. Your preferred notification channel is kept strictly private and will never be displayed or shared on this platform.

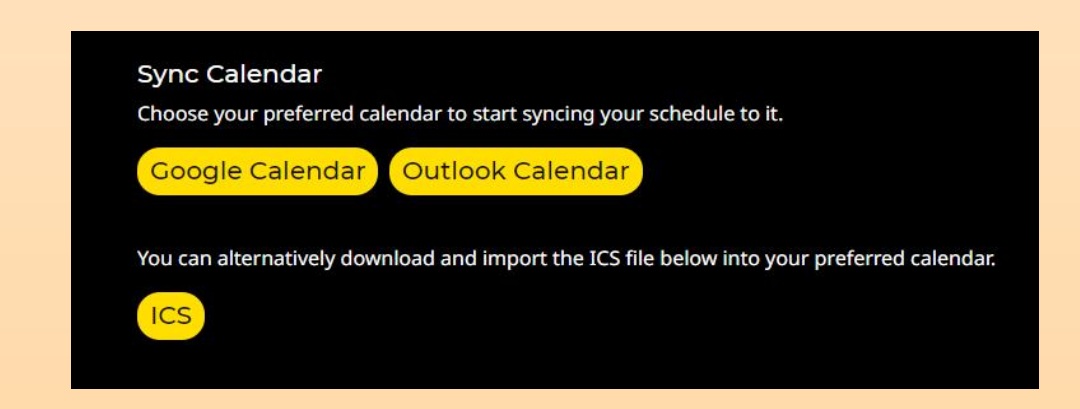

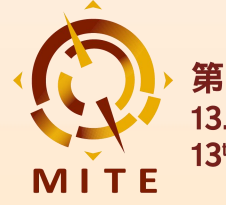

### 4.2 Choose Time Availability

EXPLORE MEET PLANNER Click the time slot that you would like to block out and it will be greyed out, then click "CONFIRM"

Cancel out the timings that you are unavailable for meetings below and click 'CONFIRM'. Respondents to your requests will then be able to pick a mutual meeting time based on your availability. Each meeting lasts 20 minutes.

CONFIRMED

Y Friday, 25 Apr 2025 (UTC+8)

| Onsite         | Onsite  | Onsite         | Onsite  |
|----------------|---------|----------------|---------|
| 11:00          | ✓ 11:20 | × 11:40        | ✓ 12:00 |
| Onsite         | Onsite  | Onsite         | Onsite  |
| ✓ 12:20        | ✓ 12:40 | ✓ 13:00        | ✓ 13:20 |
| Onsite         | Onsite  | Onsite         | Onsite  |
| ✓ 13:40        | ✓ 14:00 | <b>×</b> 14:20 | ✓ 14:40 |
| Onsite         | Onsite  | Onsite         | Onsite  |
| ✓ 15:00        | ✓ 15:20 | ✓ 15:40        | ✓ 16:00 |
| Onsite         | Onsite  | Onsite         | Onsite  |
| ✓ 16:20        | ✓ 16:40 | ✓ 17:00        | ✓ 17:20 |
| Onsite         | Onsite  | Onsite         | Onsite  |
| <b>✓</b> 17:40 | ✓ 18:00 | ✓ 18:20        | ✓ 18:40 |

#### • Grey time slot is your unavailable meeting time.

Yellow time slot is your available meeting time.

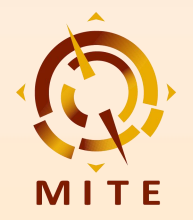

### **4.3 Invite Onsite Meeting**

| To: Exhibitor<br>V How would you like to meet?<br>Meet in person at the<br>onsite event.<br>Start a cha<br>with the of                                                       | t conversation<br>her party.                                                     | Exhibitor 1<br>Staff<br>Exhibitor 1 Company | 展商 Exhibitor |
|----------------------------------------------------------------------------------------------------|----------------------------------------------------------------------------------|---------------------------------------------|--------------|
| <ul> <li>Please include a personal note on why</li> <li>Enter personal note here</li> <li>Select your interests in meeting them</li> <li>• O 國家/地區 Country/Region</li> </ul> | <ul> <li>do you want to meet them (/400)</li> <li>When you click "Mee</li> </ul> | t" with interested exhibito                 | ors, you     |

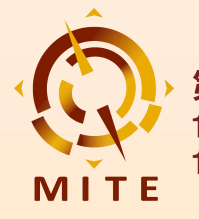

### **4.3 Invite Onsite Meeting**

Format: Meet in person at the onsite event.

Here are the available timings to meet them. Pick one!

 $^{
m \sim}$  Friday, 25 Apr 2025 (UTC+8)

| 11:00 | 12:00 | 12:20 | 12:40 |
|-------|-------|-------|-------|
| 13:00 | 13:20 | 13:40 | 14:00 |
| 14:40 | 15:00 | 15:20 | 15:40 |
| 16:00 | 16:20 | 16:40 | 17:00 |
| 17:20 | 17:40 | 18:00 | 18:20 |
| 18:40 |       |       |       |

imes Saturday, 26 Apr 2025 (UTC+8)

| 10:00 | 10:20 | 10:40 | 11:00 |
|-------|-------|-------|-------|
| 11:20 | 11:40 | 12:00 | 12:20 |
| 12:40 | 13:00 | 13:20 | 13:40 |
| 14:00 | 14:20 | 14:40 | 15:00 |
| 15:20 | 15:40 | 16:00 | 16:20 |
| 16:40 | 17:00 | 17:20 | 17:40 |

| Exhibitor 2<br>Manager<br>Exhibitor 2 | Company                | 展商 Exhibitor |
|---------------------------------------|------------------------|--------------|
| Bookmark                              | C<br>Accept<br>request | )<br>Decline |

Congratulations!

Done

Your meeting with Exhibitor 2 has been confirmed.

 Click "Accept request" if you are interested in meeting the requester, then select your preferred meeting time and click "Meet" to arrange the meeting

Meet

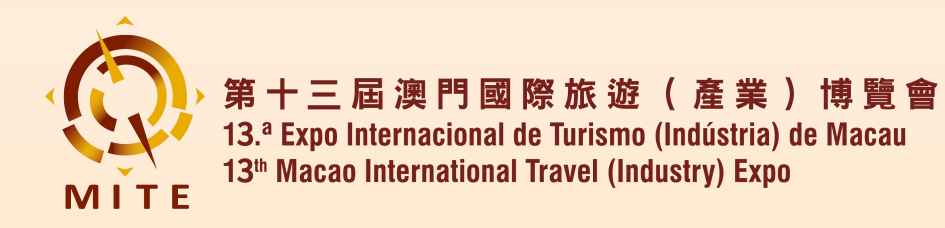

### **4.3 Invite Onsite Meeting**

EXPLORE MEET -PLANNER • You can view all your confirmed video meetings under "My Schedule" tab Time Availability My Schedule Bookmark Time Zone Notification / Edit Sync Calendar 🖉 Edit All timings are set to the event time zone. Choose your preferred calendar to start syncing To receive free notification 10mins before each your schedule to it. meeting, please add your preferred channel. V Fri, 25 Apr 25 S 14:40 Exhibitor 1 2 1 exhibitor test account Bookmark Reschedule Cancel 展商 Exhibitors

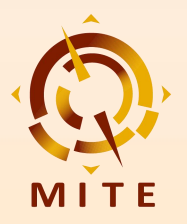

第 十 三 屆 澳 門 國 際 旅 遊 ( 產 業 ) 博 覽 會 13.ª Expo Internacional de Turismo (Indústria) de Macau 13th Macao International Travel (Industry) Expo

#### **4.4 Real Time Online** Communication

If you choose Messages chat, the Message button will turn to p when a new message comes. Click it to enter the chat room

EXPLORE MEET T PLANNER

第十三屆澳門國際旅遊(產業)博覽會 13th Macao International Travel (Industry) Expo

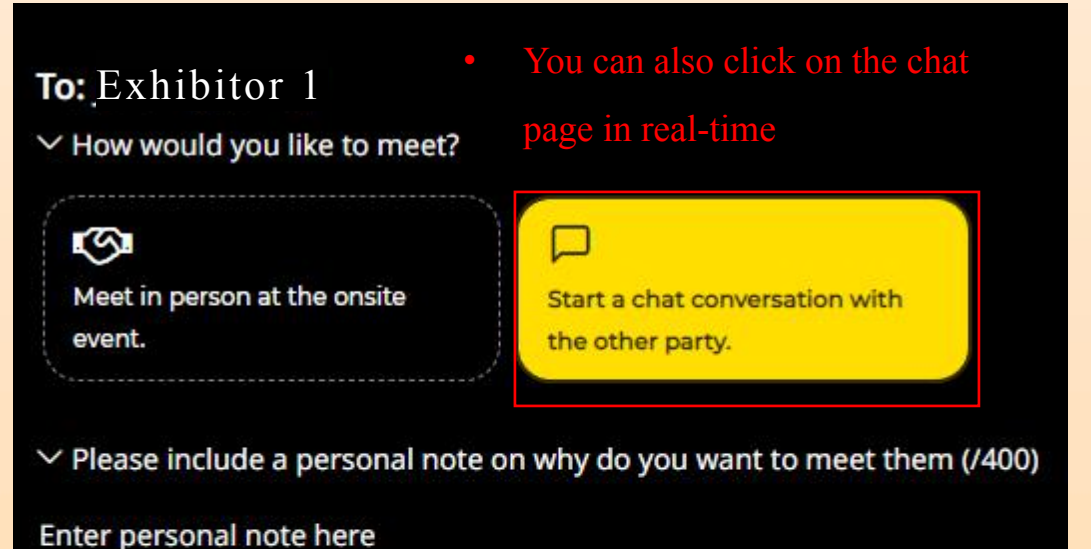

Buyers 买家 leeting Schedule 会议日程 Exhibitors 展商 Products 产品 × Messages Exhibitor 1 Exhibitor 4

25 Apr 25 - 27 Apr 25 (UTC+8)

💡 Macau, China

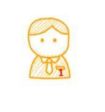

ontact us 联系我们

Exhibitor 1 2 Exhibitor 1 Company

Schedule meeting

with

Exhibitor 1 Exhibitor 1 Company

+ 0 國家/地區 Country/Region

✓ Select your interests in meeting them

#### Send meeting request

If required, you can convert this chat to a Functions included in the messages chatroom scheduled 1-1 meeting. are: Sending Images / Documents / Virtual Contact Card, Schedule / Reschedule Meeting, How was the meeting? Instant Video Call, Meeting Rating, etc.

|                |   | ☆ ☆ ☆ ☆ ☆               |
|----------------|---|-------------------------|
| Type a message |   | × Person did not attend |
| ፼ 🗗 🖬 ■        | ٢ |                         |

nk to Official Websit

连结到它网

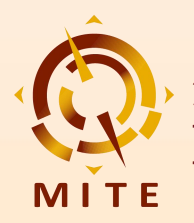

#### 4.4 Real Time Online Communication

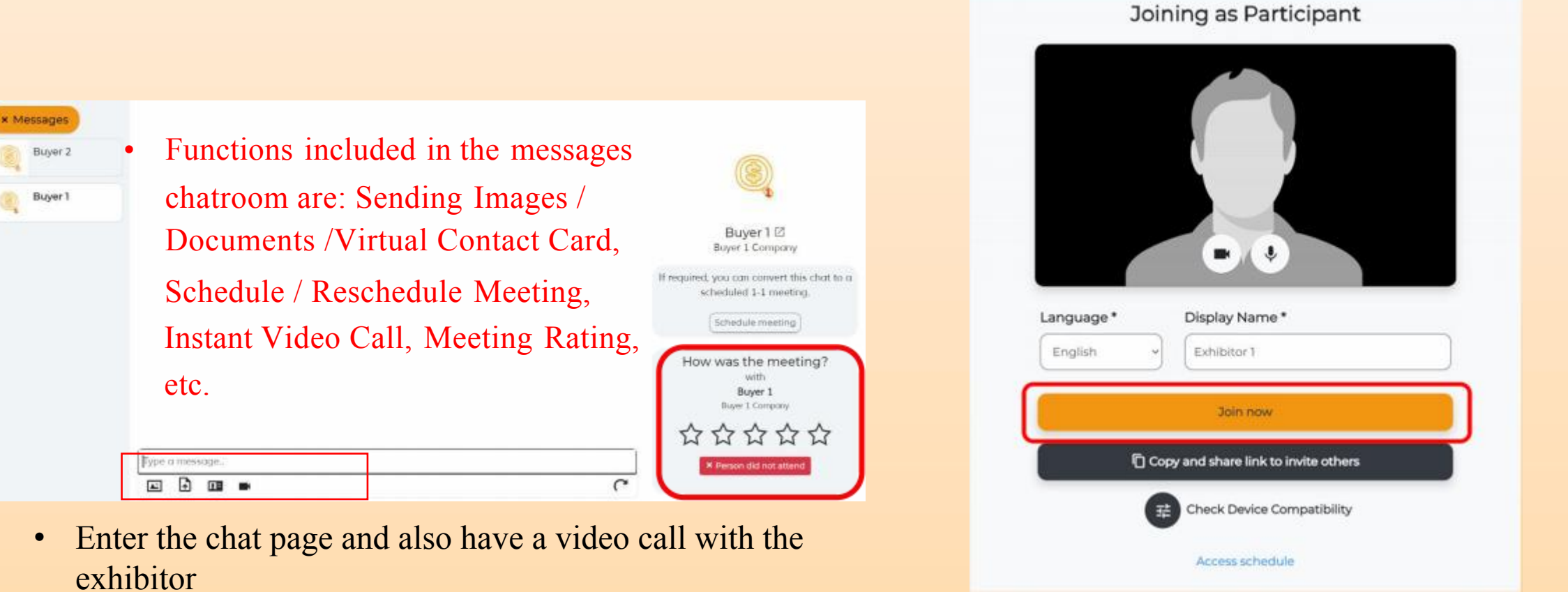

• If you would like to meet via Video call, activate your camera and microphone, choose your Language and edit your Display Name, then click "Join Now" to enter

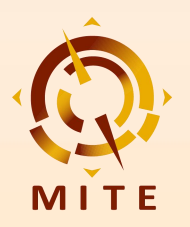

#### 4.4 Real Time Online Communication

"Copy and share link to invite others".

After entering the video call, you can also click 🔯 to execute the same.

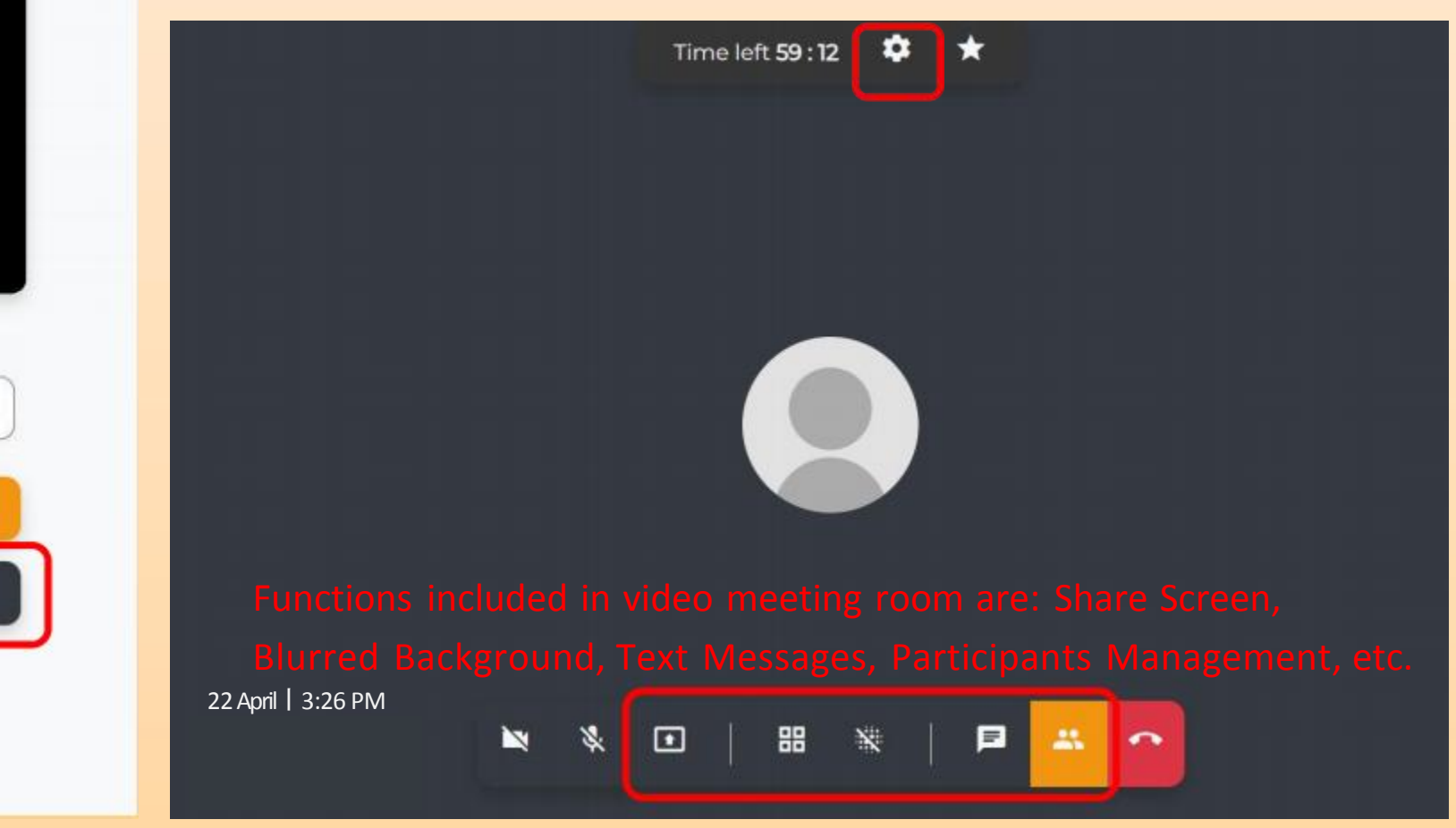

Joining as Participant

| Language *                            | Display Name *                      |
|---------------------------------------|-------------------------------------|
| English                               | Exhibitor 1                         |
|                                       | Join now                            |
| l l l l l l l l l l l l l l l l l l l | opy and share link to invite others |
|                                       | Check Device Compatibility          |
|                                       | Access schedule                     |

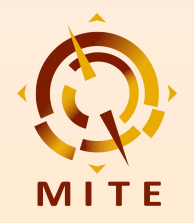

#### 4.4 Real Time Online Communication

#### You've left the video call

Were you able to see and hear the others well?  $$\odot$$  Yes  $$\odot$$  No

Were the others able to see and hear you well? O Yes O No

Overall session experience

\*\*\*

We would love your feedback! Let us know what you think.

Submit & Close

Access schedule

• After the meeting, you can evaluate the quality of the video conference on the rating page, or write your suggestions for the exhibitor in the message area.

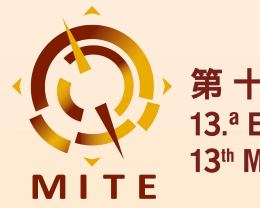

#### 4.5 On-site Matching

Login the on-site matching system via the following methods using

your email address and password.

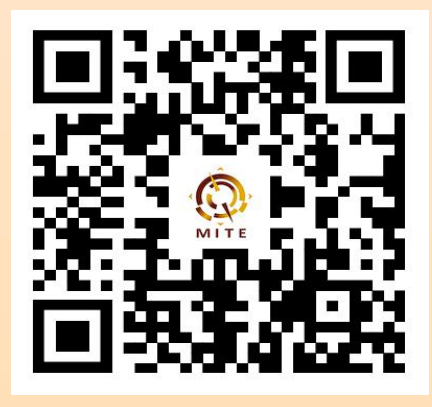

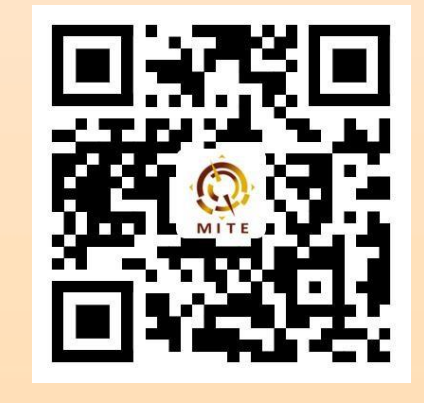

**Android APP** 

H5

WeChat Mini-Program

iOS APP: Search "peiduiyi" in App Store to download

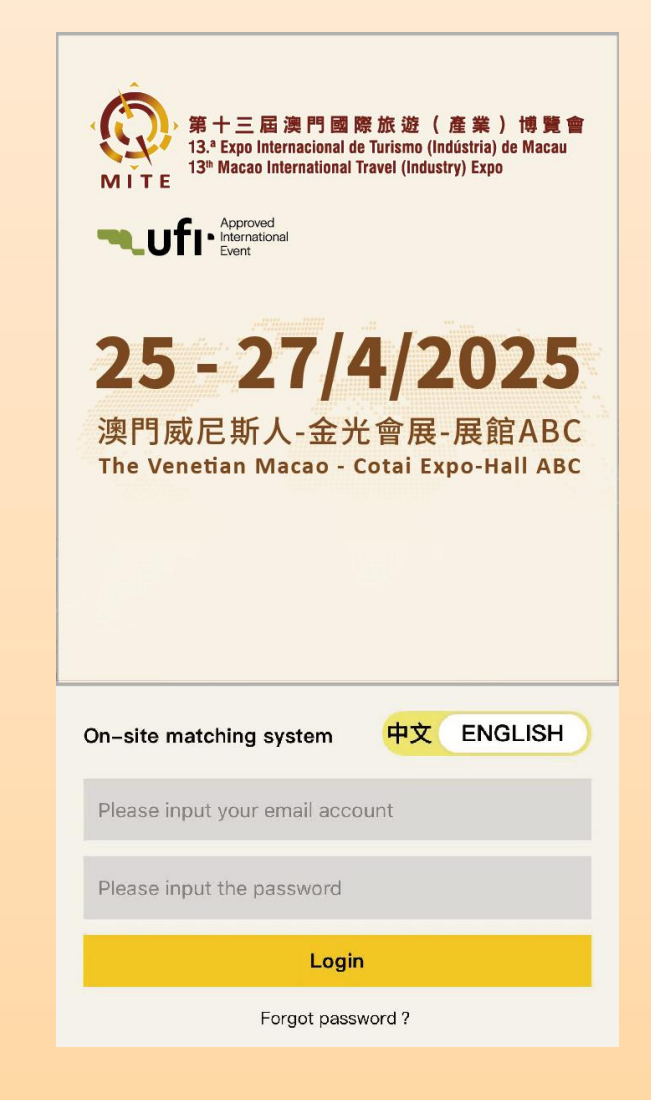

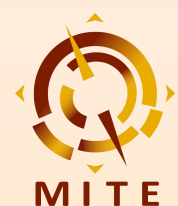

#### 4.5 On-site Matching

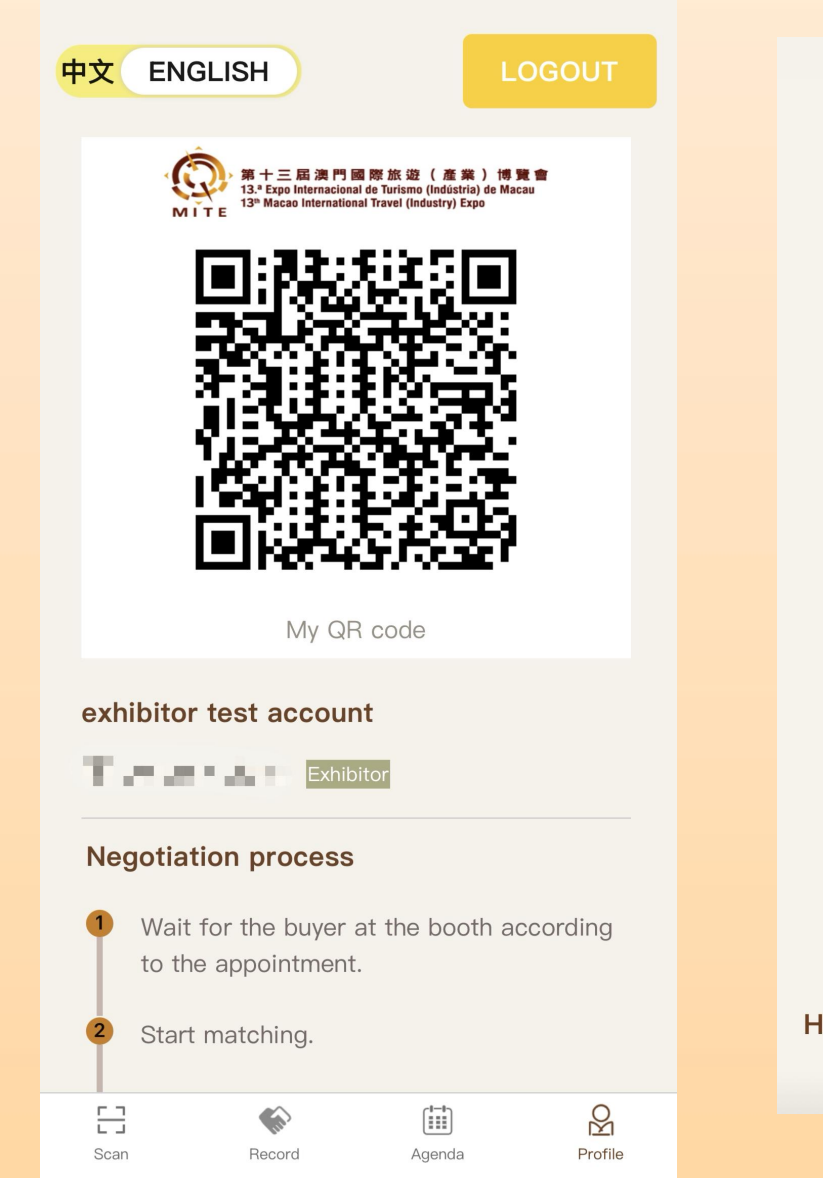

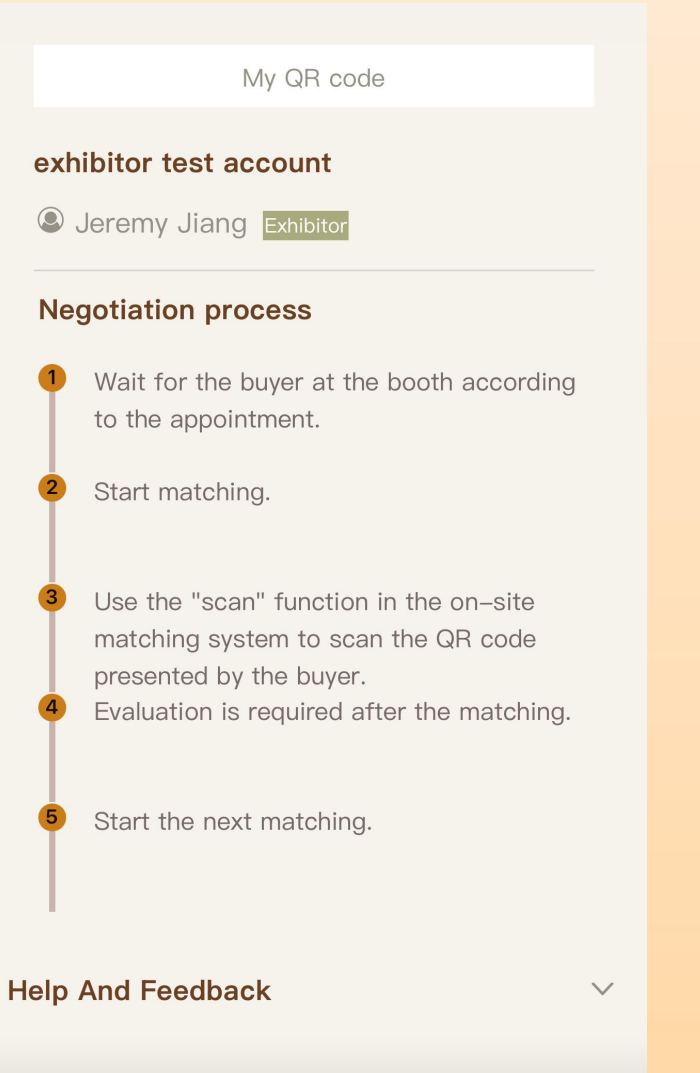

After logging in, you can see "My QR code" and "Negotiation process".

а

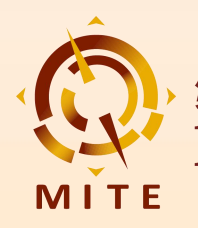

#### 4.5 On-site Matching

② Already scheduled to meet at the exhibition site: Meetings arranged through the PSA prior to the exhibition will be displayed in the exhibitor's "Appointment Record", and the QR code record will be obtained in a timely manner using the on-site "Scan" function.

③ **On-site Matching and meeting:** Buyers who have not made an appointment can also be instantly "**Scan**" on-site

| 23                         | 24 25 26                                                                                                    | 27                                                                                                    |
|----------------------------|----------------------------------------------------------------------------------------------------|----------------------------------------------------------------------------------------------------|
| SUN                        | MON TUE WED                                                                                                    | ТНИ                                                                                                    |
|                            | Exhibition period                                                                                                    |                                                                                                    |
|                            | Main Program                                                                                                    | updated as of<br>14 <sup>th</sup> March, 2025                                                                                                    |
|                            | <b>25-27</b> 04.2025<br>The Venetian Macao Cotai Expo Hall A                                                                                                 |                                                                                                    |
| Time                       | Main Activites                                                                                                    | Venue                                                                                                    |
| 10:30-11:00                | 13 <sup>th</sup> Macao International Travel (Industry)<br>Expo Opening Ceremony <mark>(by invitation)</mark>                                                 | Main Stage                                                                                                    |
| 11:00-19:00                | Expo Opens<br>(Trade Visitors and General Public)                                                                                                    | Hall A , B and C                                                                                                    |
| 11:00-19:00                | New Media Matrix                                                                                                    | Livestream Studio                                                                                                    |
| 11:00-19:00                | On-site Matching                                                                                                    | Hall A <sup>,</sup> B and C                                                                                                    |
| 11:00-18:00                | Destination Travel Promotion Seminars                                                                                                    | Meeting Room 2<br>Meeting Room 3                                                                                                    |
| 11:30-18:00                | Concurrent Meetings                                                                                                    | Main Stage<br>Meeting Room 1<br>Naples A&B                                                                                                    |
| 19:30-20:30                | Welcome Cocktail<br>(By invitation)                                                                                                    | Main Stage                                                                                                    |
| 10:00-19:00                | Expo Opens<br>(Trade Visitors and General Public)                                                                                                    | Hall A , B and C                                                                                                    |
| 10:00-19:00                | On-site Matching                                                                                                    | Hall A , B and C                                                                                                    |
| 10:00-18:00                | Destination Travel Promotion Seminars                                                                                                    | Meeting Room 2<br>Meeting Room 3                                                                                                    |
| 10:00-18:00                | Concurrent Meetings                                                                                                    | Main Stage<br>Meeting Room 1                                                                                                    |
| 10:30-19:00                | New Media Matrix                                                                                                    | Livestream Studio                                                                                                    |
|                            |                                                                                                    | Main Ohanna                                                                                                    |
| 17:00-17:30                | Contract Signing                                                                                                    | Main Stage                                                                                                    |
| 17:00-17:30<br>10:00-18:00 | Contract Signing<br>Expo Opens<br>(General Public)                                                                                                    | Hall A , B and C                                                                                                    |
| 17:00-17:30<br>10:00-18:00 | Contract Signing<br>Expo Opens<br>(General Public)                                                                                                    | Hall A , B and C                                                                                                    |
|                            | 23<br>SUN<br>SUN<br>7<br>10:30-11:00<br>11:00-19:00<br>11:00-19:00<br>11:00-19:00<br>11:00-19:00<br>10:00-19:00<br>10:00-19:00<br>10:00-19:00<br>10:00-19:00 | 23       24       25       26         SUN       MON       TUE       WED         Exhibition period       Exhibition period       WED         Exhibition period         Main Program         Sun Vanetian Macao Cotal Expo Hall A         Exhibition period         The Vanetian Macao Cotal Expo Hall A         Expo Opens<br>(Trade Visitors and General Public)         11:00-19:00       New Media Matrix         11:00-19:00       New Media Matrix         11:00-19:00       On-site Matching         11:00-19:00       Concurrent Meetings         11:30-18:00       Concurrent Meetings         10:00-19:00       On-site Matching         10:00-19:00       Destination Travel Promotion Seminars         10:00-19:00       On-site Matching         10:00-19:00       On-site Matching         10:00-19:00       Destination Travel Promotion Seminars         10:00-18:00       On-site Matching         10:00-18:00       Concurrent Meetings         10:00-18:00       Concurrent Meetings         10:00-18:00       Concurrent Meetings         10:00-18:00       Concurrent Meetings         10:00-18:00       Concurrent Meetings |

④ Exhibition schedule: You can view the conference event schedule from April 25<sup>th</sup> to 27<sup>th</sup> separately in the "Exhibition Schedule"

Click to Scan

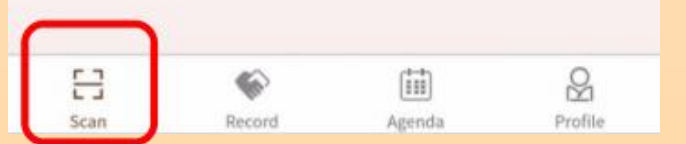

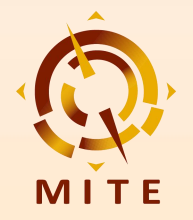

#### 4.5 On-site Matching

**On-site Matching Record Appointment Record** Time Company Name Location On-site Matching Record Appointment Record 2025-04-25 buyer test 14:40:00 account 10. U.S. No more data Evaluation Please rate this buyer 0000000 Please evaluate your satisfaction with this on-site matching by negotiation content, buyer's attitude and cooperation intention. Submit and close 8 5 8 8 8 Scan Record Agenda Profile Scan Record Agenda Profile

S Click on "Records" to view your "On-site Matching Record" and "Appointment Record"

6 After the negotiation is over, exhibitors need to rate the buyers and provide feedback.

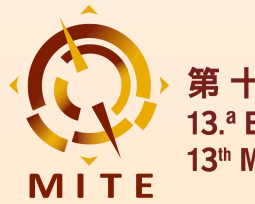

## **Contact us:**

Website: www.mitexpo.mo

Tel: (853) 2870 3707

Fax: (853) 2870 1083

Email: buyer@mitexpo.mo